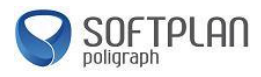

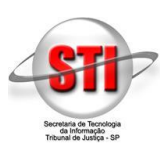

#### **Objetivo**.

Auxiliar o usuário que não é Advogado e deseja peticionar eletronicamente no Portal E-SAJ como pessoa física nas competências autorizadas pelo TJSP.

#### Petição Inicial de 1º Grau.

Para ingressar com um novo processo após a conclusão do cadastro de seus dados, clique no link "*Identificar-se*" (1) e insira seu CPF (2) e senha (3) ou utilize o certificado digital e clique na aba "*Certificado Digital*"(5), após, clique no botão "*Entrar*" (4). Veja a localização destes passos na imagem abaixo:

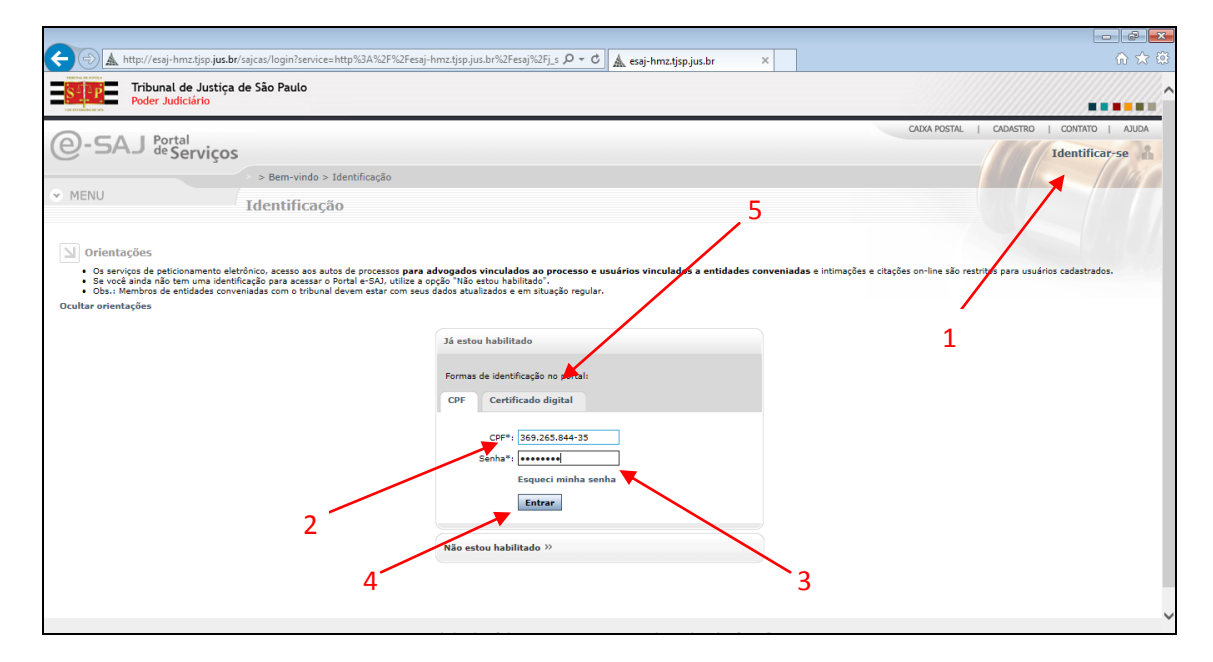

Após, clique no botão "*Entrar*" (4). Note que seu nome aparecerá ao lado superior direito da página como destacado, isso indicará que você está identificado no portal E-SAJ. Clique em "*Peticionamento Eletrônico*" conforme destacado na imagem:

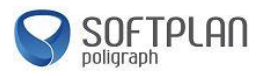

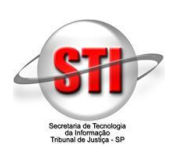

|                                                                                                    | (antifactal de?ension=7/0000                                                                                         |                                                                                                    |        |
|----------------------------------------------------------------------------------------------------|----------------------------------------------------------------------------------------------------|----------------------------------------------------------------------------------------------------|--------|
| Tribunal de Justiça                                                                                           | de São Paulo                                                                                                    | ^                                                                                                    |        |
| Todel Sudenio                                                                                                 |                                                                                                    | CADA POSTAL   CADASTRO   CONTATO                                                                                                    | AJUDA  |
| e-SAJ Portal                                                                                                  | cos                                                                                                    | Peticionamento Pessoa Física                                                                                                    | (Sair) |
| -                                                                                                    | > Bem-vindo                                                                                                    |                                                                                                    |        |
| MENU<br>Consultas Processuais                                                                                 | Bem-vindo                                                                                                    |                                                                                                    |        |
| Consultas de Jurisprudência<br>Contratos<br>Diário da Justiça Eletrônico<br>Biblioteca<br>Push                | O portal e-SAJ é uma solução que visa facilitar a troca de informações e agilizar o trâ<br>serventuários da justiça. | mite processual por meio de diversor serviços WEB voltados para os advogados, cidad                                                                                     | lãos e |
| Conferência de Documento Digital<br>Certidões<br>Consulta de Julgados de 1º Grau<br>Peticionamento Eletrônico | Consultas Processuais<br>Acesso a informações de tramitação dos processos de Primeiro e Segundo Grau.                | Consultas de Jurisprudência<br>Pesquisa simples e avançada às informações das jurisprudências de Segundo Grau.                                                          |        |
|                                                                                                    | Contratos<br>Consulta completa aos contratos e convênios da Secretaria de Administração.                             | Diário da Justiça Eletrônico<br>Consulta aos cadernos das edições publicadas do Diário da Justiça Eletrônico.                                                           |        |
|                                                                                                    | Biblioteca<br>Consulta ao acervo bibliográfico, normas, súmulas e ementário de jurisprudência do<br>TJSP.            | Push (8)<br>O Push permite ao advogado receber por e-mail as informações referentes à<br>movimentação processual.                                                       |        |
|                                                                                                    | Conferência de Documento Digital<br>Conferência de documentos impressos com os originais em formato eletrônico.      | Certidões<br>Certidões                                                                                                    |        |
|                                                                                                    | Consulta de Julgados de 1º Grau<br>Pesquisa às informações dos julgados de Primeiro Grau.                            | Peticionamento Eletrônico 🖷 🕲<br>Protocolo e consulta de petições iniciais e intermediárias de Primeiro Grau, Segundo<br>Grau e do Colégio Recursal Central da Capital. | ,      |
| Sistema de Automação da Justiça                                                                               | Desenvolvido pela Softplan em parceria com a Secretaria de                                                           | Tecnologia da Informação - 511                                                                                                    |        |
|                                                                                                    |                                                                                                    |                                                                                                    |        |

Os tipos de peticionamento serão exibidos nesta página. Escolha a opção "Peticionamento Eletrônico de 1º Grau" como destacado na imagem abaixo:

| A http://esaj-hmz.tjsp.jus.br/                                                                                                    | r/esaj/portal.do?servico=820000 🔎 - C                                                                                                    | <mark>≜ esau ×</mark> û ☆ 0                                                                                        |
|----------------------------------------------------------------------------------------------------|----------------------------------------------------------------------------------------------------|----------------------------------------------------------------------------------------------------|
| Tribunal de Justiça                                                                                                    | de São Paulo                                                                                                    |                                                                                                    |
| Poder Judiciario                                                                                                    |                                                                                                    |                                                                                                    |
|                                                                                                    |                                                                                                    | CAIXA POSTAL   CADASTRO   CONTATO   AJUDA                                                                          |
| @-SAJ de Servi                                                                                                    | iços                                                                                                    | Peticionamento Pessoa Física (Sair)                                                                                |
|                                                                                                    | > Bem-vindo > Peticionamento Eletrônico                                                                                                    |                                                                                                    |
| MENU<br>Consultas Processuais<br>Consultas de Jurisprudência<br>Contratos<br>Diário do Justiça Eletrônico<br>Biblioteca<br>Push<br>Conferência de Documento Digital<br>Certidões<br>Consulta de Julgados de 1º Grau<br>Peticionamento Eletrônico<br>Peticionamento Eletrônico de 1º<br>Grau<br>Peticionamento Eletrônico de 2º<br>Grau<br>Peticionamento Eletrônico de 2º<br>Grau | Peticionamento Eletrônico         O portal e-SA) é uma solução que visa facilitar a troca de informações el serventuários da justiça.         Image: Serventuários da justiça.         Image: Serve | e agilizar o trâmite processual por meio de diversos serviços WEB voltados para os advogados, cidadãos e <ul></ul> |
| Sistema de Automação da Justiça                                                                                                    | Desenvolvido pela Softplan em parceria com                                                                                                    | n a Secretaria de Tecnologia da Informação - STI                                                                   |

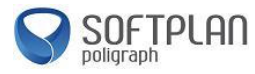

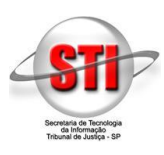

Para ingressar com um novo processo, clique em "Petição Inicial de 1º Grau" como exibido abaixo:

| ← → 🛦 http://esaj-hmz.tjsp.jus.br/                                                                                                    | 'esaj/portal.do?servico=820100                                                                                                    | ρ - C ▲ e-SAJ                                                                                                    | ×                                                                                                    |                                                                                                    |
|----------------------------------------------------------------------------------------------------|----------------------------------------------------------------------------------------------------|----------------------------------------------------------------------------------------------------|----------------------------------------------------------------------------------------------------|----------------------------------------------------------------------------------------------------|
| Tribunal de Justiça d<br>Poder Judiciário                                                                                                    | de São Paulo                                                                                                    |                                                                                                    |                                                                                                    |                                                                                                    |
|                                                                                                    |                                                                                                    |                                                                                                    |                                                                                                    | CAIXA POSTAL   CADASTRO   CONTATO   AJUDA                                                                           |
| e-SAJ de Servi                                                                                                    | ços                                                                                                    |                                                                                                    |                                                                                                    | Peticionamento Pessoa Física (Sair)                                                                                 |
| MENUL                                                                                                    | > Bem-vindo > Peticionamento Eletrôn                                                                                                    | ico > Peticionamento Eletrônico de 1º Grau                                                                                                    |                                                                                                    |                                                                                                    |
| Consultas Processuais     Consultas de Jurisprudência                                                                                                    | Peticionamento Eletrônico de 1º                                                                                                    | Grau                                                                                                    |                                                                                                    |                                                                                                    |
| Constatas de Jurispidadeida<br>Contratos<br>Diário da Justiça Eletrônico<br>Biblioteca<br>Push<br>Constricteda<br>Consulta de Julgados de 1º Grau<br>Peticionamento Eletrônico<br>Verificação de Requisitos<br>Verificação de Requisitos<br>Verificação de Requisitos<br>Petição Inicial de 1º Grau<br>Petição Inicial de 1º Grau<br>Petição Inicial de 1º Grau<br>Petição Inicial de 1º Grau<br>Petição Inicial de 1º Grau<br>Petição amento Eletrônico de 2º<br>Grau<br>Peticionamento Eletrônico de 2º<br>Grau | Este serviço permite ao advogado protocolar pe<br>básicas do processo e o envio da petição e docu<br>ATENÇÃO:<br>Os documentos da petição devem ser gerados p<br>Caso deseja baixar o aplicativo no link PDFCreo<br>Caso deseja baixar o aplicativo no link PDFCreo<br>Petição Inicial de 1º Grau @ ()<br>Consulta de Petições de 1º Grau @ | tições iniciais e intermediárias para qualquer f<br>mentos anexos. Também é possível consultar<br>pelo software livre <b>PDFCreator</b> . Para mais info<br><b>tor</b> . | oro habilitado. O peticionamento (<br>as petições protocoladas pelo usu<br>ormações sobre <b>requisitos técnic</b><br>) Petição Intermediária de 1º | é feito mediante o preenchimento de informações<br>jário em um determinado periodo.<br>cos clique aquí.<br>? Grau 📾 |
| Sistema de Automação da Justiça                                                                                                    | Desenvolvido pe                                                                                                    | ala Softplan em parceria com a Secretaria de Tecnologi                                                                                                    | a da Informação - STI                                                                                                    |                                                                                                    |
|                                                                                                    |                                                                                                    |                                                                                                    |                                                                                                    |                                                                                                    |

Nesta tela, informe os dados do novo processo. Os campos são obrigatórios de preenchimento, com exceção do campos "Outros Assuntos". Veja a imagem abaixo:

| Poder                                                                                                    |                                                                                                    |                                                                                                    |
|----------------------------------------------------------------------------------------------------|----------------------------------------------------------------------------------------------------|----------------------------------------------------------------------------------------------------|
| Toder.                                                                                                    | al de Justiça de São Paulo<br>Judiciário                                                                                                    |                                                                                                    |
|                                                                                                    |                                                                                                    | CADKA POSTAL   CADASTRO   CONTATO   AJUC                                                                                                    |
| )-SAJ 🖁                                                                                                    | <sup>ortal</sup><br>Serviços                                                                                                    | Peticionamento Pessoa Física (Sair)                                                                                                    |
|                                                                                                    | > Bem-vindo > Peticionamento Eletrônico > Peticionamento Eletrônico de 1º Grau > Petição Inicial de 1º Grau                                                                                                    |                                                                                                    |
| MENU                                                                                                    | Petição Inicial de 1º Grau                                                                                                    |                                                                                                    |
|                                                                                                    | ,                                                                                                    |                                                                                                    |
|                                                                                                    |                                                                                                    |                                                                                                    |
| Cadastrar dad                                                                                                    | os basicos 2 Cadastrar partes e/ou advogados 3 Anexar documentos                                                                                                    |                                                                                                    |
| Orientações                                                                                                    |                                                                                                    |                                                                                                    |
| Atenção: Para p                                                                                                    | eticionar é necessário que o certificado dioital esteia conectado.                                                                                                    |                                                                                                    |
| <ul> <li>Informe os dado;</li> </ul>                                                                                                    | h / the design of the second second sec |                                                                                                    |
| <ul> <li>Se o processo de</li> </ul>                                                                                                    | s basicos da petição (toro, competencia, classe de processo, assunto e valor da ação).<br>Ve tramitar em secredo de justica manque a caixa de seleção "Secredo de Justica".                                                                                                    |                                                                                                    |
| <ul> <li>Se o processo de</li> </ul>                                                                                                    | s basicos da perição (tero, competencia, classe ce processo, assunto e valor da ação).<br>ve tramitar em segredo de justiça marque a caixa de seleção "Segredo de Justiça".                                                                                                    |                                                                                                    |
| • Se o processo de<br>ticionante                                                                                                    | l datical es percula (teino, competencia, cusse de procesio, saturno e valor de signo).<br>Les transferencias en segredo de junitça marque a calca de seleção "Segredo de Justiça".                                                                                                    | Requisitos do sistema                                                                                                    |
| <ul> <li>Se o processo de<br/>ticionante<br/>nome de*</li> </ul>                                                                                                    | sasicos es perços (teiro, competencis, classe de procesio, satisfino e valor de sego),<br>e transfer em segredo de junitar, marque e calixa de seleção "Beyredo de Justiça".                                                                                                    | Requísitos do sistema                                                                                                    |
| <ul> <li>Se o processo de<br/>ticionante</li> <li>nome de*</li> <li>o de participação*</li> </ul>                                                                           | t salició a procedo (telor), competencia, classe de processo, assumo é valor de segue),<br>ve transfer em segredo de junit;e marque e calva de selecció "Begredo de Justiça".<br><sup>1</sup> [Peticionamento Pessoa Física V]<br><sup>1</sup> [Pessoa Física V]                                                                                                    | Requisitos do sistema<br>✔ - Os requisitos para utilização do Peticionamento Eletrônico foram<br>validados com sucesso. Se necessário, clique aqui para validar novamente.                                                                                                    |
| Se o processo de<br>ticionante<br>nome de*<br>o de participação*<br>otocolo                                                                                                 | t salició a procedo (telor, competencia, classe de processo, astúrno e valor da signo),<br>e transfer em segredo de justiça marque a calxia de seleção "Begredo de Justiça".<br><sup>1</sup> [Peticionamento Pessoa Física V<br>1 [Pessoa Física V]                                                                                                    | Requisitos do sistema<br>✓ - Os requisitos para utilização do Peticionamento Eletrônico foram<br>validados com sucesso. Se necessário, clique aqui para validar novamente.                                                                                                    |
| Se o processo de<br>ticionante<br>nome de*<br>o de participação*<br>btocolo                                                                                                 | l dalicio a pricula (telo; complementa, cuase de procesio, assumo a valor da signo).<br>e transtar em asgrado de junitor manque a calsa de selecto <sup>®</sup> "Beyredo de Justiça".<br>I <u>Peticionamento Pessoa Física</u>                                                                                                    | Requisitos do sistema<br>✓ - Os requisitos para utilização do Peticionamente Eletrônico foram<br>validados com sucesso. Se necessário, clique aqui para validar novamente.<br>Petição<br>Deteo Decision                                                                                                    |
| Se o processo de ticionante nome de* o de participação* otocolo o*                                                                                                    | s autors a percedo (telor, competencia, classe de procesio, assumo e valor de signo),  * Carantar em segredo de junitja marque a calixa de selecto <sup>®</sup> "Segredo de Justiça".  * <u>Petcionamento Pessoa Física</u> * <u>Pessoa Física</u> *  * <u>Pesro Central Julizados Especiais Civeis</u>                                                                                                    | Requisitos do sistema         ✓       - Os requisitos para utilização do Peticionamento Eletrônico foram validados com sucesso. Se necessário, clique aqui para validar novamente.         Petição                                                                                                    |
| Se o processo de<br>ticionante<br>nome de*<br>o de participação*<br>otocolo<br>o*<br>mpetência*                                                                             | a salicio e a peticijo (telo), competencis, classe de processo, astičnito e visor da siguo),  e transfer em segredo de junița marque a calica de selecțio "Beyredo de Justița".   Peticionamento Pessoa Física   Pessoa Física  Perio Central Julizados Especiais Civeis  Duitado Especial Civei  Duitado Especial Civei                                                                                                    | Requisitos do sistema         ✓       - Os requisitos para utilização do Peticionamento Elatrônico foram validados com sucesso. Se necessário, clique aqui para validar novamente.         Petição       - Os dos Básicos         Foro       :         Competência       :                                                                                                    |
| Se o processo de<br>ticionante<br>nome de*<br>o de participação*<br>otocolo<br>o*<br>mpetência*<br>sse do processo*                                                         | a detoda procedu (telo), competencia, cuase de aprocesio, assumo a valor de signo),                                                                                                    | Requisitos do sistema           ✓         - Os requisitos para utilização do Peticionamento Eletrônico foram validados com sucesso. Se necessário, clique aquí para validar novamente.           Patição         -           Dados Básicos         -           Foro         -           Campetência         -           Classe do processo         -                                                    |
| Se o processo de<br>ticionante<br>nome de*<br>o de participação*<br>otocolo<br>o*<br>mpetência*<br>sse do processo*<br>uunto principal*                                     | a delos a procedo (telo), competencia, cuase de aprocesio, assumo a valor da signo), e transfer em segredo de junitje marque a calixa de selecito" "Segredo de Justiça".                                                                                                    | Requisitos do sistema         ✓       - Os requisitos para utilização do Peticionamento Eletrónico foram validados com sucesso. Se necessário, clique aqui para validar novamente.         Petição       -         Dados Básicos       -         Foro       -         Canse do porcesso       -         Classe do porcesso       -         Assunto principal       -                                    |
| Se o processo de ticionante nome de* o de participação* otocolo o* mpetência* see do processo* sunto principa!* tros assuntos                                               | a detica a peticaja (telo; competencia, cuase de procesto assumo a vaor de signo)                                                                                                    | Requisitos do sistema         ✓       • Os requisitos para utilização do Peticionamento Eletrônico foram validados com sucesso. Se necessárilo, clique aqui para validar novamente.         Petição       -         Dados Básicos       -         Competência       :         Classe do processo       :         Assento principal       :         Partes       -                                       |
| Se o processo de ticionante nome de* o de participação* otocolo o* mpetência* sse do processo* nunto principal* tros assuntos ior da ação*                                  | a detices a percepti (telo; competencia, cuase de la procesio, saturito e la vaor de signo);                                                                                                    | Requisitos do sistema         ✓       - Os requisitos para utilização do Peticionamente Eletrônico foram validados com sucesso. Se necessário, clique aqui para validar novamente.         Petição       -         Dados Bánicos       -         Foro       :         Campetência       :         Classe do processo       :         Assunto principal       :         Nanhuma parto cadastrada       : |
| Se o processo de<br>ticionante<br>nome de*<br>to de participação*<br>otocolo<br>ro*<br>mpetência*<br>usse do processo*<br>sunto principal*<br>tros assuntos<br>lor da ação* | a delos de gartopa (relo, competencia, cuase de aproceso, assumo e varior de spec),                                                                                                    | Requisitos do sistema         ✓       - Os requisitos para utilização do Peticionamente Eletrónico foram validados com sucesso. Se necessário, clique aqui para validar novamente.         Petição       -         Dados Básicos       -         Competência       -         Classe do porcesso       -         Assunto principal       -         Venhuma parte cadastrada       -                      |

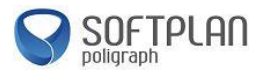

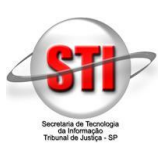

Após o preenchimento dos campos clique em "*Avançar*" como destacado na imagem acima de modo a prosseguir para a segunda etapa.

Na segunda etapa do peticionamento, os dados das partes do processo deverão ser informadas. Por não haver partes cadastradas automaticamente o portal faz o direcionamento para o formulário de cadastro. Note que todos os campos são obrigatórios. Efetue seu preenchimento e no endereço insira o "CEP" para que o portal preencha o endereço caso este seja do Estado de São Paulo. Caso contrário, o preenchimento do endereço deverá ser manual. Após o término clique em "*Confirmar*" no final da página:

| 🗲 🕞 🛦 http://esaj-hmz                                                                                                    | tjsp.jus.br/petpg/salvarDadosBasicosPeticaoInicialAvancar.do?conversationId=fd5c 🔎 🕆 🖒 🛕 e-SAJ 🛛 🗙                                                                                                    |                    |                                                |
|----------------------------------------------------------------------------------------------------|----------------------------------------------------------------------------------------------------|--------------------|------------------------------------------------|
| Cadastrar dados básico     Orientações                                                                                                    | os 2 Cadastrar partes e/ou advogados 3 Anexar documentos                                                                                                    |                    |                                                |
| <ul> <li>Informe os dados das p.</li> <li>Os campos obrigatórios</li> <li>Os advogados cadastrac</li> <li>Ao peticionar em competicionar em com competicionar em competicionar em</li></ul> | attas no termilano abaixo.<br>Insrados com "J varian de scordo com o tipo de participação.<br>Itória de puédeo presencia fuer com serva faisas processo.<br>Héroia do juzídos expercial (Her Com pessos filtas, é devigabrilo que o peticionante seja parte ativa no processo. |                    |                                                |
| Dados da parte ou Adv                                                                                                    | on a second second second second second second second second second second second second second second second s                                                                                                    | Petição            |                                                |
|                                                                                                    | -3                                                                                                    | Dados Básicos      |                                                |
| Participação*                                                                                                    | Requerente V                                                                                                    | Foro               | : Foro Central Juizados Especiais Civeis       |
| Pessoa*                                                                                                    | : 🔯 Física 💿 Jurídica                                                                                                    | Classe do processo | : 436 - Procedimento do Juizado Especial Cível |
| CPF*                                                                                                    | O21.054.601-86     Declaro que a parte não possui CPF                                                                                                    | Assunto principal  | : 9596 - Prestação de Serviços                 |
| RG*                                                                                                    | 13123 Órgão emissor*: SSPSP Declaro que a parte não possui RG                                                                                                    | Partes             |                                                |
| Nome*                                                                                                    | Usuario Testes CNA                                                                                                    |                    | Nenhuma parte cadastrada                       |
| Gênero*                                                                                                    | :   Masculino   Feminino                                                                                                    |                    |                                                |
| Estado civil*                                                                                                    | Solteiro V                                                                                                    |                    |                                                |
| Nacionalidade*                                                                                                    | * Brasileiro                                                                                                    |                    |                                                |
| Profissão*                                                                                                    | analista de Suporte                                                                                                    |                    |                                                |
| Endereço                                                                                                    |                                                                                                    |                    |                                                |
|                                                                                                    | Derlaro que a parte tem o enferero no exterior.                                                                                                    |                    |                                                |
| CEP*                                                                                                    |                                                                                                    |                    |                                                |
| Município*                                                                                                    |                                                                                                    |                    |                                                |
| Logradouro*                                                                                                    | : Número*:                                                                                                    |                    |                                                |
| Complemento                                                                                                    | :                                                                                                    |                    |                                                |
| Bairro                                                                                                    | 1                                                                                                    |                    |                                                |
| 66                                                                                                    | Course las                                                                                                    |                    |                                                |
| Contirma                                                                                                    | Valivela                                                                                                    |                    |                                                |
|                                                                                                    |                                                                                                    |                    |                                                |
|                                                                                                    |                                                                                                    |                    | ~                                              |

Ao clicar no botão "*Confirmar*" o portal mostrará as partes que foram cadastradas até o momento. Para cadastrar mais de uma parte, clique em "*Adicionar nova parte*" e o mesmo formulário da figura anterior aparecerá. Veja na imagem abaixo o botão "*Adicionar nova parte*":

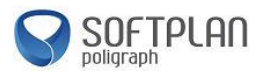

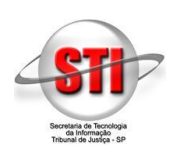

| 🕞 🛦 http://esaj-hmz.tjsp.j                                                                                                    | jus.br/petpg/abrirListaPartesPeticaoInicial.do?co                                                                                                    | nversationId=fd5cf455507d47c 🔎 🗸 🖒 🛦 e-SAJ                                                                                                    | ×          |                                                                                                    |                                                                                                    |
|----------------------------------------------------------------------------------------------------|----------------------------------------------------------------------------------------------------|----------------------------------------------------------------------------------------------------|------------|----------------------------------------------------------------------------------------------------|----------------------------------------------------------------------------------------------------|
| Tribunal de Jus                                                                                                    | tica de São Paulo                                                                                                    |                                                                                                    |            |                                                                                                    |                                                                                                    |
| Poder Judiciário                                                                                                    |                                                                                                    |                                                                                                    |            |                                                                                                    |                                                                                                    |
|                                                                                                    |                                                                                                    |                                                                                                    |            |                                                                                                    | CADXA POSTAL   CADASTRO   CONTATO   AJU                                                                                                    |
| 2-SAJ de Servie                                                                                                    | ços                                                                                                    |                                                                                                    |            |                                                                                                    | Peticionamento Pessoa Física (Sair)                                                                                                    |
|                                                                                                    | > Bem-vindo > Peticionamento Eletr                                                                                                    | rônico > Peticionamento Eletrônico de 1º Grau > Petição Inicial                                                                                                    | de 1º Grau |                                                                                                    |                                                                                                    |
| MENU                                                                                                    | Petição Inicial de 1º Gra                                                                                                    | 10                                                                                                    |            |                                                                                                    |                                                                                                    |
|                                                                                                    |                                                                                                    |                                                                                                    |            |                                                                                                    |                                                                                                    |
| Contractore de dans Mérican                                                                                                    | a coloridade de la coloridade de la colo |                                                                                                    |            |                                                                                                    |                                                                                                    |
| Cadastrar dados basicos                                                                                                    | Cadastrar partes e/ou a                                                                                                    | Anexar documentos                                                                                                    |            |                                                                                                    |                                                                                                    |
|                                                                                                    |                                                                                                    |                                                                                                    |            |                                                                                                    |                                                                                                    |
| Orientações                                                                                                    |                                                                                                    |                                                                                                    |            |                                                                                                    |                                                                                                    |
| <ul> <li>Verifique as partes cadastrac</li> <li>É necessário cadastrar pelo n</li> </ul>                                                                                                    | das. Clique em <b>Adicionar</b> para cadastrar outras pa<br>menos uma parte do pólo ativo.                                                                                                    | artes na petição ou em Avançar para concluir o cadastro de partes.                                                                                                    |            |                                                                                                    |                                                                                                    |
| Verifique as partes cadastrac     É necessário cadastrar pelo r     Ao peticionar em competênci  artes da Petição                                                                                                    | das. Clique em <b>Adicionar</b> para cadastrar outras pa<br>menos uma parte do pôlo ativo.<br>las do juizado especial cível como pessoa física, é o                                                                                                    | rtes na petição ou em <b>Avançar</b> para concluir o cadastro de partes.<br>obrigatório que o peticionante seja parte ativa no processo.                                        |            |                                                                                                    | Requisitos do sistema                                                                                                    |
| Varifique as partes cadastrar<br>É necessário cadastrar pelo r<br>Ao peticionar em competênci<br>Partes da Petição<br>Participação                                                                                                    | Jas. Clique em Adicionar para cadastrar outras pa<br>menos uma parte do póla ativo,<br>las do juizado especial civel como pessoa física, é d                                                                                                    | irtes na petição ou em <b>Avançar</b> para concluir o cadastro de partes.<br>obrigatório que o peticionante seja parte ativa no processo.<br><b>Nome</b>                        |            | - 0i-i-i                                                                                                    | Requisitos do sistema                                                                                                    |
| Varifique as partes cadastra:<br>É necessário cadastra pelo r<br>Ao peticionar em competênci<br>vartes da Petição<br>Participação<br>equerente                                                                                                    | Jas. Clique em Adicionar para cadastrar outras pa<br>menos uma parte do pálo ativo.<br>as do juizado especial civel como pessoa física, é o<br>Usuario Testes CNA                                                                                                    | irtes na petição ou em <b>Avançar</b> para concluir o cadastro de partes.<br>Obrigatório que o paticionante seja parte ativa no processo.<br><b>Nome</b>                        | 0          | ✓ - Os requisitos pa<br>validados com sucesso                                                                                                    | Requisitos do sistema<br>ra utilização do Peticionamento Eletrônico foram<br>. Se necessário, clique aqui para validar novamente.                                                                                                    |
| Verifique as partes cadastra:<br>É necessifio cadastra pelo r<br>Ao paticionar em competânci<br>vartes da Petição<br>Participação<br>equerente<br>Quantidade de registros: 1                                                                                                    | das. Clique em Adicionar para cadattar outras pa<br>meno uma parte do pólo ativo.<br>as do Julzado especial civel como pessoa física, é o<br>Usuario Testes CIA                                                                                                    | irtes na petição ou em <b>Avançar</b> para concluir o cadastro de partes.<br>obrigatório que o paticionante seja parte ativa no processo.<br><b>Nome</b>                        | 0          | ✓ - Os requisitos pa<br>validados com sucesso                                                                                                    | Requisitos do sistema<br>ra utilização do Peticionamento Eletrônico foram<br>.Se necessário, clique aqui para validar novamente.                                                                                                    |
| Verifique as partes cadastra:<br>É necessifio cadastra pelo r<br>Ao paticionar em competênci<br>entes da Petição<br>Participação<br>equerente<br>quantidade de registros: 1<br>Declaro que as informações estã                                                                                                    | Iss. Clique em Adlicionar para cofastrar outras pa<br>meno uma garte do pólo ativo.<br>las do juizado especial civel como pessoa física, é o<br>Usuario Testes CIA<br>lo de acordo com a petição inicial, inclusive a quan                                                                                                    | irtes na petição ou em <b>Avançar</b> para concluir o cadastro de partes.<br>obrigatório que o paticionante seja parte ativa no processo.<br><b>Nome</b><br>itidade de partes.  | Ø          | ✓ - Os requisitos pa<br>validados com sucesso Petição                                                                                                    | Requisitos do sistema<br>ra utilização do Peticionamento Eletrônico foram<br>.Se necessário, clique aqui para validar novamente.                                                                                                    |
| Verifique as partes cadastra:<br>É necessito cadastra pelo<br>Ao pelicionar em compatênci<br>artes da Petição<br>Participação<br>equerente<br>tuantidade de registros: 1<br>Declaro que as informações estã<br>Declaro que as informações estã                                                                                                    | Las. Clique en Adicionar para cadastrar outras pa<br>meno uma parte do pólo ativo.<br>as do juitado especial civel como pessos fisica, é o<br>Usuario Testes CNA<br>lo de acordo com a petição inicial, inclusive a quan<br>finas como acocidade de advogados.                                                                                                    | irtes na petição ou em <b>Avançar</b> para concluir o cadastro de partes.<br>obrigatério que o paticionante seja parte ativa no processo.<br><b>Nome</b><br>itidade de partes.  |            | <ul> <li>✓ - Os requisitos pa<br/>validados com sucesso</li> <li>Petição</li> <li>Dados Básicos</li> </ul>                                                                                                    | Requisitos do sistema<br>ra utilização do Peticionamento Eletrônico foram<br>Se necessário, clique aqui para validar novamenta.                                                                                                    |
| Verifique as partes cadastra:<br>Encessáric cadastra pelo<br>Ac paticionar em compatènci<br>artes da Petição<br>Participação<br>equente<br>uantidade de registros: 1<br>Dector que as informações esti<br>Desejo receber as mismações ap<br>vanca Maticionar nova partel                                                                                                    | Ias. Clique en Adicionar para cadatrar outras pa<br>meno uma parte do polo ativo.<br>as do Julado especial civel como pessos física, é o<br>Usuerio Testes CIIA<br>So de acordo com a petição inicial, inclusive a quan<br>para como accidade de adrogados.                                                                                                    | irtes na petição ou em <b>Avançar</b> para concluir o cadastro de partes.<br>obrigatório que o paticionante seja parte ativa no processo.<br><b>Nome</b><br>titidade de partes. |            | <ul> <li>✓ - Os requisitos pa<br/>validados com sucesso</li> <li>Petição</li> <li>Dados Básicos</li> <li>Foro</li> </ul>                                                                                                    | Requisitos do sistema<br>ra utilização do Peticionamento Eletrônico foram<br>. Se necessário, clique aqui para validar novamente.<br>Poro Central Julizados Especiais Cliveis                                                                                                    |
| Verifique as partes cadastra -<br>E necessáric cadastra pelo<br>E necessáric cadastra pelo<br>Participação<br>experente<br>Declaro que as informações estã<br>Declaro que as informações está<br>Adicionar nova parte                                                                                                    | Las. Clique en Adicionar para cadastrar outras pa<br>meno uma parte do pólo ativo.<br>as do juitado especial civel como pessos física, é r<br>Usuario Tesses CNA<br>los de acordo com a petição inicial, inclusive a quan<br>mas como accidadad de advogados.<br>ottar Salvar Salvar e continuar depois                                                                                                    | irtes na petição ou em <b>Avançar</b> para concluir o cadastro de partes.<br>Obrigatório que o paticionante seja parte ativa no processo.<br><b>Nome</b>                        |            | <ul> <li>Os requisitos pa<br/>validados com sucesso</li> <li>Petição</li> <li>Dados Básicos</li> <li>Foro</li> <li>Competência</li> </ul>                                                                                                    | Requisitos do sistema<br>ra utilização do Peticionamento Eletrônico foram<br>Se necessário, clique aqui para validar novamente.<br>r Poro Central Julzados Especiais Civeis<br>r Julzado Especiai Civei                                                                                                    |
| Verifique as partes cadastra:<br>E necessific cadastra pol-<br>E necessific cadastra pol-<br>artes da Petição     Participação     participação     partipação     participação     pa | tas: Clique en Adicionar para cadatrar outras pa<br>meno uma parte do polo ativo.<br>as do jultado especial civel como pessos física, é o<br>Usuario Testes CIIA<br>Sio de acordo com a petição inicial, inclusive a quan<br>paras como sociadade de advogados.<br>detar Salvar a continuar depole                                                                                                    | irtes na petição ou em <b>Avançar</b> para concluir o cadastro de partes.<br>obrigatório que o paticionante seja parte ativa no processo.<br><b>Nome</b><br>Itidade de partes.  | 0          | <ul> <li>✓ - Os requisitos pa<br/>validados com sucesso</li> <li>Petição</li> <li>Dados Básicos</li> <li>Foro</li> <li>Competência</li> <li>Classe do processo</li> </ul>                                                                                     | Requisitos do sistema<br>ra utilização do Peticionamento Eletrônico foram<br>.5e necessário, clique aqui para validar novamente.<br>1 Foro Central Julizados Especiais Civeis<br>1 Julizado Especial Civei<br>1 436 - Procedimento do Julizado Especial Civei                                                                                       |
| Verifique as partes cadastra :<br>Encessario cadastra parte<br>Encessario cadastra parte<br>Cadastra parte<br>Verificionar en competind<br>Verificionar en competind<br>Verificionare en competind<br>Verificionare en competind                                                                                                    | Jas, Clique en Adicionar para cadastrar outras pa<br>meso uma parte do póla ativo.<br>as do Jutado especial civel como pessoa fisica, é r<br>Usuerio Testes CIA<br>lo de acordo com a petição inicial, inclusive a quan<br>para como sociedade de advogados,<br>otrar Salvar Salvar e continuar depois                                                                                                    | irtes na petição ou em <b>Avançar</b> para concluir o cadastro de partes.<br>Obrigatório que o paticionante seja parte ativa no processo.<br>Nome                               | Ø          | <ul> <li>✓ - Os requisitos pa<br/>validados com sucesso</li> <li>Petição</li> <li>Dados Básicos</li> <li>Foro</li> <li>Competência</li> <li>Classe do processo</li> <li>Assunto principal</li> </ul>                                                          | Requisitos do sistema<br>ra utilização do Peticionamento Eletrônico foram<br>.Se necessário, clique aqui para validar novamente.<br>Poro Central Julizados Especials Civeis<br>1 Julizado Especials Civei<br>1 Alda - Procedimento do Julizados Especial Civei<br>1 9596 - Prestação de Serviços                                                    |
| Venfique as partes cadastra:     Encessario cadastra del     Encessario cadastra pel     Partes da Petição     Partecipação     equennte     Duantidade de registros: 1     Declaro que as informações està     Declaro que as informações està     Declaro que as informações està     parteciman managemente     Adicionar nova parte     Malcionar nova parte                                                                                                    | Las. Clique en Adicionar para cadastrar outras pa<br>meno uma parte do pólo ativo.<br>as do juitado especial civel como pessos fisica, é o<br>Usuario Testes CNA<br>lo de acordo com a petição inicial, inclusive a quan<br>mara como accidade de advogados.<br>Antar Salvar Salvar e continuar depois                                                                                                    | intes na petição ou em <b>Avançar</b> para concluir o cadastro de partes.<br>Obrigatério que o paticionante seja parte ativa no processo.<br><b>Nome</b>                        | 0          | <ul> <li>✓ - Os requisitos pa<br/>validados com sucesso</li> <li>Petição</li> <li>Dados Básicos</li> <li>Foro</li> <li>Competência</li> <li>Classe do processo</li> <li>Assento principal</li> <li>Partes</li> </ul>                                          | Requisitos do sistema<br>s utilização do Peticionamento Eletrônico foram<br>Se necessário, clique aqui para validar novamente.<br>1 Foro Central Juizados Especiais Civeis<br>1 Juizado Especial Civel<br>1 436 - Procedimento do Juizado Especial Civel<br>1 9596 - Prestação de Berviços                                                          |
| Venfique az partes cidastra:<br>Enecesiar cedastra parte<br>Vartes de Apetição<br>Participação<br>ecuente<br>Duantidade de registros: 1<br>Declaro que as informações est<br>Declaro que as informações est<br>Vances<br>Adicionar nova parte<br>Vances                                                                                                    | las. Clique en Adicionar para cadatrar outras pa<br>meno uma parte do polo ativo.<br>as do jultado especial civel como pessos física, é o<br>Usuario Testes CIIA<br>So de acordo com a petição inicial, inclusive a quan<br>paras como sociadade de advogados.<br>detar Salvar Salvar e continuar depole                                                                                                    | irtes na petição ou em <b>Avançar</b> para concluir o cadastro de partes.<br>obrigatório que o paticionante seja parte ativa no processo.<br><b>Nome</b><br>Itidade de partes.  | 0          | <ul> <li>✓ - Os requisitos pa<br/>validados com sucesso</li> <li>Petição</li> <li>Dados Básicos</li> <li>Foro</li> <li>Competência</li> <li>Classe do processo</li> <li>Assunto principal</li> <li>Partes</li> <li>Nome</li> </ul>                            | Requisitos do sistema<br>ra utilização do Peticionamento Eletrônico foram<br>.5 e necessário, clique aqui para validar novamente.<br>1º Foro Central Juizados Especiais Civeis<br>1º Juizado Especial Civei<br>1º 436 - Procedimento di Juizado Especial Civei<br>1º 596 - Prestação de Serviços<br>Participação                                    |
| Venfique az partes cidastra:<br>Enecessário cadastra parte<br>Vartes da Petição<br>Participação<br>equennite<br>Quantidade de registros: 1<br>Declaro que as informações est<br>Declaro que as informações est<br>Declaro que as informações est<br>Declaro que as informações est<br>Veneral<br>Adicionar nova parte<br>Viancal                                                                                                    | Jas, Clique en Adicionar para cadastrar outras pa<br>meso uma parte do póla ativo.<br>as do Jutado especial civel como pessoa fisica, é r<br>Usuurio Testes CliA<br>lo de acordo com a petição inicial, inclusive a quan<br>mas como sociedade de adiogados.<br>estar Salvar Salvar e continuar depois                                                                                                    | irtes na petição ou em <b>Avançar</b> para concluir o cadastro de partes.<br>Obrigatório que o paticionante seja parte ativa no processo.<br>Nome<br>Itidade de partes.         | Ø          | ✓ - Os requisitos paso<br>validados com succeso<br>Petição<br>Dados Básicos<br>Foro<br>Competência<br>Classe do processo<br>Assunto principal<br>Partes<br>Nome<br>Unuario Testes CIVA                                                                        | Requisitos do sistema<br>ra utilização do Paticionamente Eletrônico foram<br>se necessário, clique aqui para validar novamente.<br>se noro Central Julizados Especiais Civeis<br>subado Especiai Civei<br>subado Especial Civei<br>subado Especial Civei<br>subado Especial Civei<br>subado Especial Civei<br>subado Especial Civei<br>Requiremente |
| Venfique az partes cidastra:<br>Enecessário cadastra parte<br>Enecessário cadastra parte<br>Partes da Petição<br>Partes da Petição<br>Peurente<br>Quantidade de registros: 1<br>Declaro que as informações está<br>Declaro que as informações está<br>Declaro que as informações está<br>Declaro que as informações está<br>Nancar<br>Adicionar nova parte N                                                                                                    | Jas, Clique en Adicionar para cadastrar outras pa<br>meno uma parte do pólo ativo.<br>as do Jutado especial civel como pessos fisica, é r<br>Usuario Tesses CNA<br>Eo de acordo com a petiglio inicial, inclusive a quan<br>gnas como acidade de advogados.<br>ottar Salvar Salvar e continuar depois                                                                                                    | intes na petição ou em <b>Avançar</b> para concluir o cadastro de partes.<br>brigatério que o paticionante seja parte ativa no processo.<br>Nome<br>Intidade de partes.         | Ø          | <ul> <li>✓ - Os requisitos pa<br/>validados com sucesso</li> <li>Petição</li> <li>Dados Básicos</li> <li>Foro</li> <li>Competência</li> <li>Classe do processo</li> <li>Assunto principal</li> <li>Partes</li> <li>Nome</li> <li>Unusno Testes CNA</li> </ul> | Requisitos do sistema<br>ra utilização do Peticionamento Eletrônico foram<br>.8 encessário, clique aqui para validar novamente.<br>1 Poro Central Julizados Especiais Civeis<br>1 Julizado Especial Civei<br>2 3596 - Prestação de Serviços<br>Participação<br>Requerente                                                                           |

Após o preenchimento de todas as partes envolvidas no processo, marque a opção "Declaro que as informações estão de acordo com a petição inicial, inclusive a quantidade de partes." (1) e clique no botão "Avançar" (2). Veja abaixo a localização destas opções:

| Minu (Legenments per per legenments per per legenments per legenments per legenm          |                                                                                                    |                                                                                                    | _                                                              |                                                                                                    |                                         |
|----------------------------------------------------------------------------------------------------|----------------------------------------------------------------------------------------------------|----------------------------------------------------------------------------------------------------|----------------------------------------------------------------|----------------------------------------------------------------------------------------------------|-----------------------------------------|
| COUR POSTAL COURT CONTAC COURT CONTAC COURT CONTAC Peticionamento Eletrônico > Peticionamento Eletrônico > Peticionamento Eletrônico de 1º Grau Peticionamento Eletrônico > Peticionamento Eletrônico de 1º Grau Peticionamento Eletrônico > Peticionamento Eletrônico de 1º Grau Contaction Contaction   | Tribunal de Justiça<br>Poder Judiciário                                                                                                    | ppepgrannitstaranteixeteixeeiniciat.dor/conversationid=tood43330/7476 D = C ▲ e-SAJ ×<br>de São Paulo                                                                                                    |                                                                |                                                                                                    |                                         |
| Peticionamento Pesso Fisio     Peticionamento Eletrônico > Peticionamento Eletrônico > Peticionamento Eletrônico de 1º Grau > Petição Inicial de 1º Grau      Petição Inicial de 1º Grau      Codastrar dados básicos     O constances o de advogados     Anexar documentos      Ordenzques as prates apentes e you advogados     Anexar documentos      Ordenzques as prates apentes e you advogados     Anexar documentos      Codastrar en competências do juizado especial civel como essos filos, é durenteño que o peticionante seja parte ativa no processo.      Petição     Petição     Petição     Petição     Petição Inicial de advogados     Anexar documentos      Codastrar en competências do juizado especial civel como essos filos, é durenteño que o peticionante seja parte ativa no processo.      Petição     Petição           |                                                                                                    |                                                                                                    |                                                                | CAIXA POSTAL   CADASTRO                                                                                                    | CONTATO   AJ                            |
| Cadatara dado básicos       2       Cadatara partes e/ou advagados       3       Anexa documentos         • Ontrações       •       •       •       •       •       •       •       •       •       •       •       •       •       •       •       •       •       •       •       •       •       •       •       •       •       •       •       •       •       •       •       •       •       •       •       •       •       •       •       •       •       •       •       •       •       •       •       •       •       •       •       •       •       •       •       •       •       •       •       •       •       •       •       •       •       •       •       •       •       •       •       •       •       •       •       •       •       •       •       •       •       •       •       •       •       •       •       •       •       •       •       •       •       •       •       •       •       •       •       •       •       •       •       •       •       •       •                                                                                                    | 9-SAJ de Serviços                                                                                                    | <ul> <li>&gt; Bem-vindo &gt; Peticionamento Eletrônico &gt; Peticionamento Eletrônico de 1º Grau &gt; Petição Inicial de 1º Grau</li> <li>Petição Inicial de 1º Grau</li> </ul>                                                                                                    |                                                                | Peticionamento Pes                                                                                                    | soa Física (Sair)                       |
| tes da Petição          Nome       Petição       Nome         reis 1       Petição do Petição do Petição do Petição anento Pesso Fisica       Image: Secondard de Secondard de Secon                                                                                      | Cadastrar dados básicos<br>Orientações<br>• Verífique as partes cadastradas. C<br>• É necessário cadastrar pelo meno:<br>• An entirionar em competáncias do | 2         Cadastrar partes e/ou advogados         3         Anexar documentos           Silque em Adicionar para cadastrar outras partes na petição ou em Avançar para concluir o cadastro de partes.         3           suma parte do pôlo ativo.         3         anticionarta para concluir o cadastro de partes. |                                                                |                                                                                                    |                                         |
| Participação     Nome       uendo     1     Paconamento Passoa Fáica     Image: Seconamento Passoa Fáica     Image: Seconamento Passoa Fáica       uendo     1     Usario Testes CUA     Image: Seconamento Passoa Fáica     Image: Seconamento Passoa Fáica       Desejo racebar as intranções aspanas como sociedade de adrogados.     Petição     Image: Seconamento Passoa Fáica       Desejo racebar as intranções aspanas como sociedade de adrogados.     Poro     1 for Central Juizado Especial Civel Competinga i 1950 - Procedimento do Juizado Especial Civel Competinga i 1950 - Procedimento do Juizado Especial Civel a Casse do proceso : 145 - Procedimento do Juizado Especial Civel a Casse do proceso : 145 - Procedimento do Juizado Especial Civel a Casse do proceso : 145 - Procedimento do Juizado Especial Civel a Casse do proceso : 145 - Procedimento do Juizado Especial Civel a Casse do proceso : 145 - Procedimento do Juizado Especial Civel a Casse do proceso : 145 - Procedimento do Juizado Especial Civel Casse do proceso : 145 - Procedimento do Juizado Especial Civel a Casse do proceso : 145 - Procedimento do Juizado Especial Civel Casse do proceso : 145 - Procedimento do Juizado Especial Civel Casse do proceso : 145 - Procedimento do Juizado Especial Civel Casse do proceso : 145 - Procedimento do Juizado Especial Civel Casse do proceso : 145 - Procedimento do Juizado Especial Civel Casse do proceso : 145 - Procedimento do Juizado Especial Civel Casse do proceso : 145 - Procedimento do Juizado Especial Civel Casse do proceso : 145 - Procedimento do Juizado Especial Civel Casse do proceso : 145 - Procedimento do Juizado Especial Civel Casse do proceso : 145 - Procedimento do Juizado Especial Civel Casse do proceso : 145 - Procedimento do Juizado Especial Civel Casse do proceso : 145 - Procedimento do Jui                                                                                                    | rtes da Petição                                                                                                    |                                                                                                    |                                                                | Requisitos do sistema                                                                                                    |                                         |
| anti_bar de registros: 2 Petição Declaro que as informações estão de acordo com a petição inclai, inclusive a quantidade de partes. Dados déaicos estão de acordo com a petição inclai, inclusive a quantidade de partes. Por ou as informações aparas como sociedade de advogados. ancar Adicionar nova parte Voltar Salvar Continuar depois 2 Petição Petição Petiçã | Participação<br>uerente<br>uerido 1                                                                                                    | Nome Attoinamento Pessos Fisica C                                                                                                    | <ul> <li>Os requisitos p<br/>validados com sucess</li> </ul>   | vara utilização do Peticionamento E<br>so. Se necessário, clique aqui para                                                                                      | letrônico foram<br>validar novamente.   |
| Declaro que as informações estão de acordo com a petição incidal, inclusiva e quantidade de partes.     Dades Básicos       Derajo receber as initinações apanas como sociedade de advogados.     Foro     i Por Central Juizados Especial Cíveis       Canaça Adicionar nova parte Voltar Salvar Salvar e continuar depois     Classe do processo i 4/3 - Procedimento do Juizado Especial (Civeis)       Q     Partes       Partes     Nome     Partes                                                                                                    | antici de registros: 2                                                                                                    |                                                                                                    | Petição                                                        |                                                                                                    |                                         |
| Design receiter as indimações apanas como sociedado de advogados.     Foro     Foro     Foro     Foro     Foro       Ingar     Adicionar nova parte     Voltar     Salvar e continuar depois     Campetinicationar nova parte     Foro     Foro     Foro       2     Adicionar nova parte     Voltar     Salvar e continuar depois     Foro     Foro     Foro     Foro       2     Nome     Partes                                                                                                    | Declaro que as informações estão de                                                                                                    | acordo com a petição inicial, inclusive a quantidade de partes.                                                                                                    | Dados Básicos                                                  |                                                                                                    | -                                       |
| 2 Partes Partes Nome Partic Peticionamento Pessoa Física Requ                                                                                                    | Desejo receber as intimações apenas<br>inçar Adicionar nova parte Voltar                                                                                    | como sociedad de advogados.<br>1 Salvar Salvar e continuar depois                                                                                                    | roro<br>Competência<br>Classe do processo<br>Assunto principal | <ul> <li>Poro Central Juizados Especial</li> <li>Juizado Especial Cível</li> <li>436 - Procedimento do Juizado</li> <li>9596 - Prestação de Serviços</li> </ul> | e Grveis                                |
| 2 Nome Partik<br>Peticionamento Pessoa Física Requ                                                                                                    |                                                                                                    |                                                                                                    | Partes                                                         |                                                                                                    |                                         |
| Usuario Testes CNA Reg                                                                                                    | 2                                                                                                    |                                                                                                    | Nome<br>Peticionamento Pesso<br>Usuario Testes CNA             | a Física                                                                                                    | Participação<br>Requerente<br>Requerido |

Feito isso, o portal avançará para a terceira e última etapa do peticionamento, onde os arquivos que acompanharão a petição inicial deverão estar digitalizados no formato PDF seguindo o seguinte critério:

- Tamanho máximo por arquivo: 30 MB;
- Tamanho máximo por página: 300 Kb.

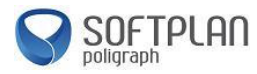

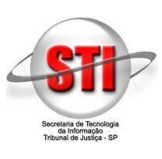

Além destes requisitos, verifique se o certificado digital esteja conectado e com os drivers corretamente instalados. Também é necessário que o Java esteja instalado, para baixar o Java, acesse <u>www.java.com</u>. Para o peticionamento eletrônico, recomendamos o uso dos navegadores Internet Explorer 9 ou superior ou o navegador Mozilla Firefox.

Recomendamos o uso do software PDF Creator por ser o software homologado pelo TJSP para gerar tais arquivos. O link para download deste software pode ser encontrado no botão "*Ajuda*" no portal e-SAJ. Veja abaixo a localização deste botão:

| + http://esaj-hmz.tjsp.jus.br/            | ssajperfil/salvarCadastroUsuario.do;jsessionid=28E0564ED04E08DCD44EI 🔎 - C |                                                          |
|-------------------------------------------|----------------------------------------------------------------------------|----------------------------------------------------------|
| Tribunal de Justiça d<br>Poder Judiciário | e São Paulo                                                                |                                                          |
| @-SAJ Portal<br>de Serviços               | > > Bem-vindo > Cadastro de Usuário                                        | CADA POSTAL   CADASTRO   CONTATL AJUDA<br>Identificar-se |

Tendo todos os arquivos que acompanharão a petição inicial digitalizados no formato PDF, na terceira etapa do peticionamento deve-se selecionar o tipo de documento a ser inserido. Todos os tipos de documentos obrigatórios possuem um asterisco. Após a seleção do tipo de documento clique em "Adicionar":

| Tribunal de Justiça<br>Poder Judiciário                                                                                                    | Bripetgy Jahnibocumentos/eticaolinicial.do/conversation.d=rdo/r45550//44 D * C A e-SA x                                                                                                    |                                                                                                    |                                                                                                    |
|----------------------------------------------------------------------------------------------------|----------------------------------------------------------------------------------------------------|----------------------------------------------------------------------------------------------------|----------------------------------------------------------------------------------------------------|
| alaee es                                                                                                    |                                                                                                    | CADKA POSTAL   CAD                                                                                                    | ASTRO   CONTATO   AJ                                                                                                    |
| -SAJ de Serviço                                                                                                    | DS<br>> Bem-vindo > Peticionamento Eletrônico > Peticionamento Eletrônico de 1º Grau > Petição Inicial de 1º Grau                                                                                                    | Peticionamen                                                                                                    | to Pessoa Física (Sair)                                                                                                  |
| IENO                                                                                                    | Petição Inicial de 1º Grau                                                                                                    |                                                                                                    |                                                                                                    |
| Cadastrar dados básicos                                                                                                    | 2 Cadastrar partes e/ou advogados 3 Anexar documentos                                                                                                    | Requisitos do sist                                                                                                    | tema                                                                                                    |
| Orientações                                                                                                    |                                                                                                    | 🛫 - Os requisitos para utilização do Peticiona                                                                                                    | amento Eletrônico foram                                                                                                  |
|                                                                                                    |                                                                                                    | validados com sucesso, pe necessario, clique a                                                                                                    | qui para validar novamente.                                                                                              |
| <ul> <li>Os documentos poderão ser ane:</li> <li>Os documentos obrigatórios que</li> </ul>                                                                                                    | xxados, obedecendo-se as regras que seguem:<br>• devem ser informados na petição estão identificados com asterisco (*).                                                                                                    |                                                                                                    |                                                                                                    |
| <ul> <li>Os documentos poderão ser ane:</li> <li>Os documentos obrigatórios que<br/>Os documentos da petição dever</li> </ul>                                                                                                    | xados, obedecendo-se as regras que seguem:<br>devem ex informados na pelição estão identificados com asterisco (*).<br>mas genados públicitares il ve POPCenator.                                                                                                    | Petição                                                                                                    |                                                                                                    |
| <ul> <li>Os documentos poderão ser ane:</li> <li>Os documentos obrigatórios que<br/>Os documentos da petição dever<br/>Somente serão aceitos arquivos</li> <li>Atenção: Ao clicar no botão "As:</li> </ul>                                                                                                    | xador, obedecendo-se as regras que seguem:<br>devem ser informados na pelição estalo identificados com asterisco (*),<br>mas gerados pois Solvara liver POPCCentor.<br>nos formatos POP, DOC Xe RTF.<br>simar e enviár", aguarão e término do processo de envio e assinatura dos documentos.                                                                                                    | Petição<br>Dados Básicos                                                                                                    |                                                                                                    |
| <ul> <li>Os documentos poderão ser ane:</li> <li>Os documentos obrigatórios que<br/>Os documentos da petição dever</li> <li>Somente serão aceitos arquivos:</li> <li>Atenção: Ao clicar no botão "As:<br/>Após, será exibida a tela de suce</li> <li>Não estão sendo exibidas as opo;</li> </ul>                                                                                                    | wados obdecendo-se as regras que seguenti<br>i devem as rinformánios na petição actis destificados com asterisco (*).<br>m ser gerados pelo Software livre <b>PDFCreator.</b><br>nos formatos <b>IPO, DCC, DCC e RFF.</b><br>estinar a envirar <sup>1</sup> , aguarde o Kemino do processo de envio e assinatura dos documentos.<br>«Se para enacera os aguardes O Kemino da processo de envio e assinatura dos documentos.                                                                                                    | Petição<br>Dados Básicos<br>Foro : Foro Central Juizados                                                                                                    | Especiais Cíveis                                                                                                    |
| <ul> <li>Os documentos poderão ser ana:</li> <li>Os documentos obrigatórios que<br/>Os documentos da petição dever</li> <li>Somente serão aceitos arquivos</li> <li>Atenção: Ao clicar no botão "As<br/>Após, será exibida a tela de suce</li> <li>Não estão sendo exibidas as opç</li> </ul>                                                                                                    | vados obdecando-se as regras que egojenti<br>na ero grando sa patição actividad destilicados com asterisco (*).<br>na ero grandos polo Softwara livre <b>DPECneator.</b><br>no formatos <b>PDE DOC., DOCX e RFF.</b><br>sinar e envirai", aguarde o tármino do processo de envio e assinatura dos documentos.<br>eso e resumo de su petição.<br>ções para anexar os arquivos? <b>Clique Aqui</b> para mais informações sobre como habilitar o Java.                                                                                                    | Petição<br>Dados Básicos<br>Foro i Foro Central Juizados<br>Competência i Juizado Especial Civel<br>Classe do parcenaro - 1456 - Borocelimento d                                                                                                    | Especiais Cíveis                                                                                                    |
| <ul> <li>Os documentos poderão ser ana:</li> <li>Os documentos obrigatórios que<br/>Os documentos da petição dever</li> <li>Somente serão aceitos arquivos</li> <li>Atenção: Ao clicar no botão "As<br/>Após, será exibida a tela de suce</li> <li>Não estão sendo exibidas as opç</li> <li>umentos</li> </ul>                                                                                                    | vados, obedecendo-se as regras que seguerni<br>vierma ser informádos na patição actis destritúcados com astarisco (*).<br>m ser gerados pelo Software livre <b>PDFCreator.</b><br>nos formánse <b>PDF, DOC, BOCK e MO processo de envio e assinatura dos documentos.</b><br>esso e resumo de sua petição.<br>Gés para anexar os arquivos? <b>Clique Aqui</b> para mais informações sobre como habilitar o Java.                                                                                                    | Petição<br>Dados Básicos<br>Foro : Foro Central Julizados<br>Competência : Julizado Especial Civel<br>Classe do processo : 436 - Procedic do S                                                                                                    | Especiais Cíveis<br>o Juizado Especial Cível<br>Jerviços                                                                 |
| <ul> <li>Os documentos poderão ser ane<br/>Os documentos obrigatórios que<br/>Os documentos da patição deve<br/>Somenta seraio aceitos arquivos<br/>Atenção: Ado cilcar no botão "As<br/>Açõs, será exibida a tela de suce<br/>Não estão sendo exibidas as opp<br/>umentos</li> </ul>                                                                                                    | nuados, obadecendo-se as regras que seguierni<br>devem as riformados na patição actos diaetiticados com astarisco (*).<br>m ser genados pelo Software livre <b>PDFCreator.</b><br>nos formatos <b>PDF, DOC, DOC X et NC esto</b><br>nos formatos <b>PDF, DOC, DOC X et NC esto</b><br>nos assos arcumo de sua petição.<br>Sése para anexar os arquivos? <b>Clique Aqui</b> para mais informações sobre como habilitar o Java.<br>                                                                                                    | Petição<br>Dados Básicos<br>Foro - s Foro Central Jultados<br>Competência : Jultado Especial CIVA<br>Classe do processo : 426 - Procedimento do<br>Assunto principal : 9396 - Prestação de S<br>Partes                                                                            | Especiais Civeis<br>o Juizado Especial Civel<br>ierviços                                                                 |
| Os documentos poderão ser ane<br>Os documentos obrigatórios que<br>Os documentos da petição deve<br>Os documentos da petição deve<br>Osmants servidos a telas da super-<br>Ação, servidos a telas da super-<br>Não estão sendo exibidas as opp<br>umentos<br>cione o certificado que deseja ur<br>TPLANO21 - Validade: 26/04/20                                                                                                    | vador, obdekando-se as regras que seguenti<br>vierma ser informátion a petição aveitidados com astarisco (*).<br>m ser gerados pelo Software Ilvar <b>DPCC-eator.</b><br>mos formatos <b>IDP. OCC, DOC X ETF.</b><br>stinar a enviar", aguarde o término do processo de envio e assinatura dos documentos.<br>como e ereum do esa aptição.<br>Geo para anexar os anquinos? Clique Aqui para mais informações sobre como habilitar o Java.<br>Atilizar:                                                                                                    | Petição<br>Dados Básicos<br>Foro e Foro Central Juizados<br>Competência e Juizado Especial Civel<br>Classe do procesas e 43 de "Procedimento de<br>Assunto principal e 5956 - Prestação de S<br>Partes<br>Nome                                                                    | Especiais Civeis<br>o Juizado Especial Civel<br>Jerviços<br><b>Participação</b>                                          |
| <ul> <li>Os documentos poderão ser ane.</li> <li>Os documentos torigatirios que<br/>Os documentos torigatirios que<br/>Os documentos da petição dever</li> <li>Somenta serão activos arquivos<br/>A tenção: Ad o tícar no botão "Asa<br/>Após, será exidada a tala de suco<br/>filão estão sendo exibidas as opp<br/>umentos</li> <li>cione o certificado que deseja u<br/>TPLANO21 - Validade: 26/04/20</li> </ul>                                                                                                    | vados, obekscendo-se as regrar que seguerni<br>vierma en informado na patição estis disatificados com astarisco (*).<br>m ere garados pole Software Ilver <b>DEFCreator.</b><br>Na formania (*) de la termino da forecesso de envio e assinatura dos documentos.<br>este a resumo de sua patição.<br>Ges para anexar os anguivor? Clique Aqui para mais informações sobre como habilitar o Java.<br>Atilizar:<br>217 V                                                                                                    | Petição<br>Dados Básicos<br>Foro : Foro Central Julzados<br>Competência : Julzado Especial Civel<br>Classe do proceso : 436 - Procedimento do<br>Assunto principal : 19396 - Prestação de S<br>Partes<br>Nome<br>Peticionamento Pessoa Física                                     | Especiais Civeis<br>o Juizado Especial Civel<br>lerviços<br><b>Participação</b><br>Requerente                            |
| <ul> <li>Os documentos poderão ser ane.</li> <li>Os documentos obrigatirios que o se documentos da patição dever</li> <li>Secumentos da patição dever</li> <li>Servisos aração da como sequêncios</li> <li>Após, será exobida a tela de suce</li> <li>Não estão sendo exvisión a tela de suce</li> <li>Umentos</li> <li>cione o centíficado que deseja u</li> <li>TPLANO21 - Validade: 26/04/20</li> <li>ionar novo documento:</li> </ul>                                                                                                    | unados, obadecando-se as regras que seguerni<br>i devem as riferidados na patição asoli deatritados com astarisco (*).<br>m ser garados pelo Software livre <b>PDFCreator.</b><br>nos formatos <b>PD</b> , <b>DOC, ODC X RTF.</b><br>seco e resumo de sua pelotão.<br>Seco e para anexar os anguivos? Clique <b>A</b> qui para mais informações sobre como habilitar o Java.<br>utilizar:<br>D17                                                                                                    | Petição Pados Básicos Foro Central Juitados Competência :: Juitado Especial Civel Classe do processo : 436 - Procedimento de Assunto principal : 9596 - Prestação de S Partes Nome Peticionamento Passos Física Usuario Testes CilA                                               | Especiais Civeis<br>o Juizado Especiai Civei<br>ierviços<br><b>Participação</b><br>Requerente<br>Requerento              |
| <ul> <li>O's documentos poderão ser ane.</li> <li>O's documentos obrigatinos que o so documentos obrigatinos que o so documentos da petição dever</li> <li>Somanta seria calcas arquivos</li> <li>Após, será excluida a tela do succe</li> <li>Irão estáo sendo excluidas a sopo</li> <li>umentos</li> <li>cione o certificado que deseja u'</li> <li>TPLAN021 - Validade: 26/04/20</li> <li>tionar nevo documento:</li> <li>petição *</li> </ul>                                                                                                    | Insador. biodecando-se as regras que seguent:<br>In ese grandos palo Software livre <b>DPECreator.</b><br>In ese grandos palo Software livre <b>DPECreator.</b><br>Insifarar e anviar <sup>1</sup> , aguarde o Kemino do processo de envio e assinatura dos documentos.<br>Siñar e enviar <sup>1</sup> , aguarde o Kemino do processo de envio e assinatura dos documentos.<br>Sófes para anexar os ançuinos? Clique Aqui para mais informações sobre como habilitar o Java.<br>Atilizar:<br>207                                                                                                    | Petição<br>Dados Básicos<br>Foro e Porce e Porce de a serio Central Juizados<br>Competência e Porcedimento de<br>Classe do processo e 149 - Procedimento de<br>Assunto principal e 9596 - Prestação de S<br>Partes<br>Nome<br>Peticionamento Pessoa Física<br>Uzuario Testes CIIA | Especiais Cíveis<br>o Julzado Especial Cível<br>enriços<br><b>Participação</b><br>Requerente<br>Requerido                |
| Of adcumentos poderão ser ane.<br>O ad adcumentos obrigatión ague<br>Os adcumentos da patição dever<br>Os adcumentos da patição dever<br>Os adcumentos da patição dever<br><b>Xenção</b> , e fuiciar no batão <sup>3</sup> .<br><b>Xenção</b> , e fuiciar no batão <sup>3</sup> .<br><b>Xenção</b> e adde exclusiva de suce<br><b>umentos</b><br>cione o certificado que deseja u<br>TFILANO21 - Validadei: 26/04/20<br><b>ionar novo documento:</b><br>: Petição *<br>Adicionar                                                                                                    | usados, obadecondo-se as regras que seguerni<br>vierma en informados na patição asolis destrituidados com astarisco (*).<br>ma ergandos pole Software livre <b>POFCreator.</b><br>ma ergandos pole Software livre <b>POFCreator.</b><br>nos formandos <b>POF. DOC. DOC. Na Universitados do comentos.</b><br>esso e nexumo de sua patição.<br>este para anexar os arquivos? <b>Clique Aqui</b> para mais informações sobre como habilitar o Java.<br>atilizar:<br>DISZ                                                                                                    | Petição Dados Básicos Foro e Foro Central Jultados Competência :: Jultados Especial Civel Classe do processo :: 436 - Procedimento de Assunto princesto :: 1936 - Prestação de S Partes Nome Peticionamento Passoa Písica Usuario Testes CIVA                                     | Especiais Civeis<br>o Juizado Especial Civel<br>Ienviços<br><b>Participação</b><br>Requerente<br>Requerido               |
| Of adcumentos poderão ser ane.     Of adcumentos obrigatirios que o Of adcumentos da patição dever     Of adcumentos da patição dever     Of adcumentos da patição dever     Of adcumentos da patição dever     Após, será exibida a tela de suce     Não estão sendo exibida a tela de suce     Umentos     conte o certificado que deseja u TTPLAN021 - Validade; 26/04/20     isonar novo documento:         Patição *         Adcionar                                                                                                    | Insados, obsekcando-se as regras que seguerni<br>in ere grandos palos destrituidos com astanisco (*).<br>m ere grandos palos Software Ilver <b>PDFCreator.</b><br>no softmantes <b>PDF, DOC, DOC X eTF.</b><br>Insados palos Software Ilver <b>DSC contexter in the second secure noto.</b><br>Insados palos software sector.<br>See a para anexar os anguivos? Clique Aqui para mais informações sobre como habilitar o Java.<br>Intilizar:<br>DIZ V V V V V V V V V V V V V V V V V V V                                                                                                    | Petição Dados Básicos Foro Central Juitados Competência :: Juitado Especial Civil<br>Classe do processo : 436 - Procedimento do Assunto principal : 9596 - Prestação de S Partes Nome Peticionametro Passea Física Uauario Testes CIIA                                            | Especiais Civeis<br>o Juizado Especial Civel<br>ierviços<br><b>Participação</b><br>Regueranto<br>Reguerido               |
| Of adcumentos poderão ser ane.     Of adcumentos obrigatióna que o Ora documentos da partição dever     Of adcumentos da partição dever     Of adcumentos da partição dever     Of adcumentos da partição dever     Aneção, ao clairan o batión - Xa Após, será aubida a tela de suce     Vinentos      cione o certificado que deseja u  TPEANO21 - Validade: 26/04/20      ionar novo documento:         Partição =         Adcionar  umentos  cionadoss                                                                                                    | vados obdecando-se as regris que seguenti<br>in ese grandos palo Software livre <b>DPECeators</b><br>no formatos <b>IDP DOC, DOC X ETF.</b><br>siliar a enviar <sup>2</sup> , aguarde o Mamino do processo de envio e assinatura dos documentos.<br>¿Ses para anexar os arquivos? <b>Clique Aqui</b> para mais informações sobre como habilitar o Java.<br>Atilizar:<br>207                                                                                                    | Petição<br>Dados Básicos<br>Foro entral Jultados<br>Competência : Jultado Especial Civel<br>Classe do process : 43 de - Procedimento de<br>Assunto principal : 9596 - Prestação de S<br>Partes<br>Nome<br>Peticionamento Pessoa Física<br>Usuario Testes CIIA                     | Especials Civels<br>o Julzado Especial Civel<br>lenriços<br><b>Participação</b><br>Requerente<br>Requerente<br>Requerido |
| Of adcumentos poderão ser ane.<br>Of adcumentos obrigatirios que<br>Os documentos da patição dever<br>Os documentos da patição dever<br>Os documentos da patição dever<br>Os documentos da patição dever<br>Mencios ao claira no batión - An<br>Angos, será exitida a tela de suce<br>Valencia de tela de suce<br>Valencia de tela de suce<br>Unentos<br>Unentos<br>Unentos<br>Os de será será exitida a tela de suce<br>Unentos<br>Unentos<br>Os documentos<br>Internativo documentos<br>Internativo de será<br>Adicionar<br>Unentos<br>Micionados<br>Unentos<br>Micionados<br>Unentos<br>Os documentos<br>Os documentos | unados, obadecando-se as regras que seguerni<br>in ere grandos palos Bothurar luve <b>PDFCreator.</b><br>ma ere grandos palos Bothurar luve <b>PDFCreator.</b><br>nos formatos <b>PDF, DOC, DOCX 4TF,</b><br>estos arreumo de sua petição.<br>estos arreumo de sua petição. | Petição<br>Dados Básicos<br>Foro i Foro Central Jultados<br>Competência : Jultado Especial CiVe<br>Classe do processo i 426 - Precedimento do<br>Assunto principal : 9396 - Prestação de S<br>Partes<br>Nome<br>Peticionamento Pessos Física<br>Uzuario Testes CIA                | Especiais Civeis<br>5 Juizado Especial Civel<br>Ierriços<br><b>Participação</b><br>Requerente<br>Requerido               |
| Of a documento poderálo ser ane.     Of a documento obrigatióna gue     Of a documento da patigia dever     Sociente arguines     Sociente arguines     Após, seria exhibida a tela de suce     Na esta sende exhibida a tela de suce     Unentos     cons o certificado que deseja u  TPLAN021 - Validade: 26/04/20     ionar novo documento:         Patição *         Adicionar     umentos vacionados:                                                                                                    | Insados, obsekcando-se as regras que seguerni<br>In exer garados palo Software Ivrey <b>PDFCreator</b> .<br>In ese garados palo Software Ivrey <b>PDFCreator</b> .<br>Siñar « emivar", aguardo e Lismino do processo de envis e assinatura dos documentos.<br>See gara anexar os anquivos? <b>Clique Aqui</b> para mais informações sobre como habilitar o Java.                                                                                                    | Petição Dados Básicos Foro Central Juitados Competência : Juitado Especial CUV Classe do processo : 426 - Precedimento de Assunto principal : 9596 - Prestação de S Partes Nom Peticionamento Pessoa Física Usuano Testes CNA                                                     | Especiais Civeis<br>o Juizado Especial Civel<br>ierrigos<br>Participação<br>Requerente<br>Requerido                      |

Clicando no botão "*Adicionar*" uma caixa de seleção de arquivos aparecerá como à a figura abaixo. Selecione o arquivo (1) em seu computador e clique em "*Abrir*" (2):

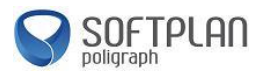

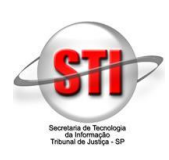

| 🔿 🛦 http://esaj-hmz.tjsp.ju                                                                                                    | s.br/petpg/abrirDocumentosPeticaoInicial.do?conversatio                                                                                                    | nld=fd5cf455507d4 𝒫 ▾ ở 🛕 e-SAJ    | ×            | () ☆                                        |
|----------------------------------------------------------------------------------------------------|----------------------------------------------------------------------------------------------------|------------------------------------|--------------|---------------------------------------------|
| Poder Judiciário                                                                                                    | ça de Sao Paulo                                                                                                    |                                    |              |                                             |
| -SA   Portal                                                                                                    |                                                                                                    |                                    | CAIXA POST   | TAL   CADASTRO   CONTATO   AJUDA            |
| de Serviço                                                                                                    | os                                                                                                    |                                    | Peti         | cionamento Pessoa Física (Sair)             |
| IENU                                                                                                    | > Bem-vindo > Peticionamento Eletrônico > P                                                                                                    | Abrir 🖉                            |              | x                                           |
|                                                                                                    | Petição Inicial de 1º Grau                                                                                                    | Pesquisar em: 🚺 documentos petição | - 🦸 📂 🖽 -    |                                             |
| Cadastrar dados básicos                                                                                                    | 2 Cadastrar partes e/ou advocados                                                                                                    | a petição                          |              |                                             |
| Orientações                                                                                                    | Countrial partes give autogeous                                                                                                    | Itens Recentes                     |              | ) Eletrônico foram<br>ra validar novamente. |
| <ul> <li>Os documentos poderão ser an</li> <li>Os documentos obrigatórios qu</li> <li>Os documentos da petição dew</li> <li>Somente serão aceitos arquivo</li> <li>Atenção: Ao clicar no botão "A</li> </ul> | exados, obadecendo-se as regras que seguen:<br>le devem ser informados na potisjão estão identificados com<br>em ser gerados pelo Software livre <b>PDFCreator</b> .<br>s nos formatos <b>PDF, DOC, DOCX e RTF.</b><br>Issinar e enviar <sup>*</sup> , aguarde o término do processo de envio e | asterisco Área de Trab<br>assinatu | $\mathbf{X}$ |                                             |
| <ul> <li>Não estão sendo exibidas as op<br/>cumentos</li> </ul>                                                                                                    | cesso e resumo de súa perição.<br>Oções para anexar os arquivos? Clique Aqui para mais info                                                                                                    | mações Documentos                  | $\mathbf{X}$ | do Especial Civel                           |
| esiano o sestificado que deseia                                                                                                    |                                                                                                    | <b>1</b>                           | N N          | 5                                           |
| FTPLAN021 - Validade: 26/04/2                                                                                                    | 2017                                                                                                    | Computador                         | 1            | Participação                                |
| cionar novo documento:                                                                                                    |                                                                                                    |                                    |              | Requerente<br>Requerido                     |
| o: Petição *                                                                                                    | •                                                                                                    | Rede Arguivas da tino:             | ão.pdf       | Abrr                                        |
| Adicionar                                                                                                    |                                                                                                    | Ardenes es 200.                    | NOS PDF      | Caliceal                                    |
| cumentos adicionados:                                                                                                    |                                                                                                    |                                    |              |                                             |
|                                                                                                    |                                                                                                    | 2-                                 |              |                                             |
|                                                                                                    |                                                                                                    | -                                  |              |                                             |
|                                                                                                    |                                                                                                    |                                    |              |                                             |

Veja que o arquivo inserido apareceu em "Documentos adicionados". Repita o passo a passo das duas imagens anteriores caso deseje inserir mais arquivos. Após o término selecione a opção "Estou ciente de que sou responsável pela legibilidade e ordem dos documentos adicionados" (1) para habilitar o botão "Adicionar e Enviar" (2). Clique neste botão para finalizar sua petição inicial como demonstra a imagem abaixo:

| -                                                                                                    |                       |                                                |
|----------------------------------------------------------------------------------------------------|-----------------------|------------------------------------------------|
| 🗲 🗇 🛦 http://esaj-hmz.tjsp.jus.br/petpg/abrirDocumentosPeticaolnicial.do?conversationId=fd5cf4555507d4 🔎 🛪 🖒 🛦 e-SAJ 🛛 🗙                                                                                          |                       |                                                |
| Os documentos da petição devem ser gerados pelo Software livre <b>PDEFCreator</b> .                                                                                                    | Petição               |                                                |
| <ul> <li>Somente serao aceitos arguivos nos formatos PDF, DUC, DUCA e KTF.</li> <li>Atenção: Ao clicar no botão "Assimar e envia", aquarde o tórmino do processo de envio e assinatura dos documentos.</li> </ul> | Dados Básicos         | ,                                              |
| Após, será exibida a tela de sucesso e resumo de sua petição.                                                                                                    | Foro                  | : Foro Central Juizados Especiais Cíveis       |
| <ul> <li>Nao estas sendo exibidas as opções para anexar os arquivos? Clique Aqui para mais informações sobre como habilitar o Java.</li> </ul>                                                                    | Competência           | : Juizado Especial Cível                       |
| Documentor                                                                                                    | Classe do processo    | : 436 - Procedimento do Juizado Especial Cível |
| Journeway                                                                                                    | Assunto principal     | : 9596 - Prestação de Serviços                 |
| Selecione o certificado que deseja utilizar:                                                                                                    | Partes                |                                                |
| SOFTPLAN021 - Validade: 26/04/2017 🗸 🗘                                                                                                    | Nome                  | Participação                                   |
|                                                                                                    | Peticionamento Pessoa | a Física Requerente                            |
| Adicionar novo documento:                                                                                                    | Usuario Testes CNA    | Requerido                                      |
| Tipo: Petição *                                                                                                    |                       |                                                |
| Adirionar                                                                                                    |                       |                                                |
|                                                                                                    |                       |                                                |
| Documentos adicionados:                                                                                                    |                       |                                                |
| E- Peticão •                                                                                                    |                       |                                                |
| ◆ petição,pdf (12KB)                                                                                                    |                       |                                                |
|                                                                                                    |                       |                                                |
|                                                                                                    |                       |                                                |
|                                                                                                    |                       |                                                |
|                                                                                                    |                       |                                                |
|                                                                                                    |                       |                                                |
|                                                                                                    |                       |                                                |
|                                                                                                    |                       |                                                |
|                                                                                                    |                       |                                                |
|                                                                                                    |                       |                                                |
| Visualizar Mover para cima Mover para baixo Remover                                                                                                    |                       |                                                |
|                                                                                                    |                       |                                                |
| 🕼 Estou ciente de que sou responsável pela legibilidade e ordem dos documentos adicionados                                                                                                    |                       |                                                |
| Aquardando assinatura e envio                                                                                                    |                       |                                                |
|                                                                                                    |                       |                                                |
| Voltar Salvar Salvar e continuar depois Assinar e enviar                                                                                                    |                       |                                                |
|                                                                                                    |                       |                                                |
|                                                                                                    |                       |                                                |
|                                                                                                    |                       |                                                |
|                                                                                                    |                       |                                                |
|                                                                                                    |                       |                                                |
| Desenvolvido pela Softplan em parceria com a Softplan de Tecnolo 🗲 da Informação - S                                                                                                    | STI                   |                                                |

Aguarde a mensagem de processamento de envio dos arquivos. Ao final uma mensagem de sucesso será apresentada com o número do processo gerado durante o peticionamento. Veja o exemplo abaixo:

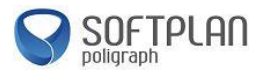

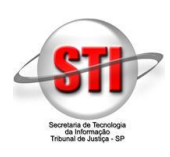

| 🔿 🛦 http://esa                        | j-hmz.tjsp.jus.br/petpg/peticaolnicialFinalizadaComSucesso.do?cdProtocolo=0G0000005f 🔎 🕈 🖒 🛦 e-SAJ 🛛 🗙                                                                       |     |
|---------------------------------------|----------------------------------------------------------------------------------------------------|-----|
|                                       | > Bem-vindo > Peticionamento Eletrônico > Peticionamento Eletrônico de 1º Grau > Petição Inicial de 1º Grau                                                                  | -11 |
| MENU                                  |                                                                                                    |     |
|                                       | Petição Inicial de 1º Grau                                                                                                    |     |
|                                       |                                                                                                    |     |
| 🖉 Operação reali:                     | zada com sucesso                                                                                                    |     |
| <ul> <li>Prezado Peticio</li> </ul>   | namento Pessoa Física, todos documentos foram assinados e protocolados com sucesso. O processo foi protocolado com o númer 1000002-46.2016.8.26.0016 em 26/09/2016 18:14:17. |     |
|                                       |                                                                                                    |     |
| Orientações                           |                                                                                                    |     |
| Um e-mail foi env                     | viado para <u>Seu e-mail aparecerá aqui</u> com os dados deste protocolo.                                                                                                    |     |
| <ul> <li>Após a sua petiçã</li> </ul> | io ser recebida e encaminhada pelo Tribunal, serà possivel acompanhar o andamento do processo através da Consulta de Processos Online existente no portal.                   |     |
| ticionante                            |                                                                                                    |     |
|                                       |                                                                                                    |     |
| me                                    | : Paticionamento Pessoa Física                                                                                                    |     |
| otocolo                               |                                                                                                    |     |
| ro                                    | : Foro Central Juizados Especiais Civeis                                                                                                    |     |
| cesso                                 | : 1000002-46,2016.8.26.0016                                                                                                    |     |
| isse do processo                      | : Procedimento do Juizado Especial Cível                                                                                                    |     |
| sunto principal                       | : Prestação de Serviços                                                                                                    |     |
| ta/Hora                               | : 26/09/2016 18:14:17                                                                                                    |     |
| rtes                                  |                                                                                                    |     |
| uerente                               | 1 Peticionamento Pessoa Física                                                                                                    |     |
| querido                               | : Usuario Testes CNA                                                                                                    |     |
| cumentos Prot                         | ocolados                                                                                                    |     |
| ição*                                 | : petijāo.pdf                                                                                                    |     |
| wnloads                               |                                                                                                    |     |
|                                       | - Realizer download dop dorumentes de netro                                                                                                    |     |
| awar documenter                       | r realizar dowindad dos documentos da pedição                                                                                                    |     |
| exar documentos<br>cibo               | : Realizar download do recibo                                                                                                    |     |
| exar documentos<br>cibo               | : Realizar download do recibo                                                                                                    |     |